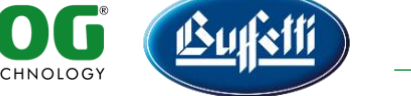

RE & TECHNOLO

# PROCEDURA ESPORTAZIONE ELENCO FATTURE ADE

### 1. ACCEDERE ALL'AREA RISERVATA DEL SITO DELL'AGENZIA DELLE ENTRATE

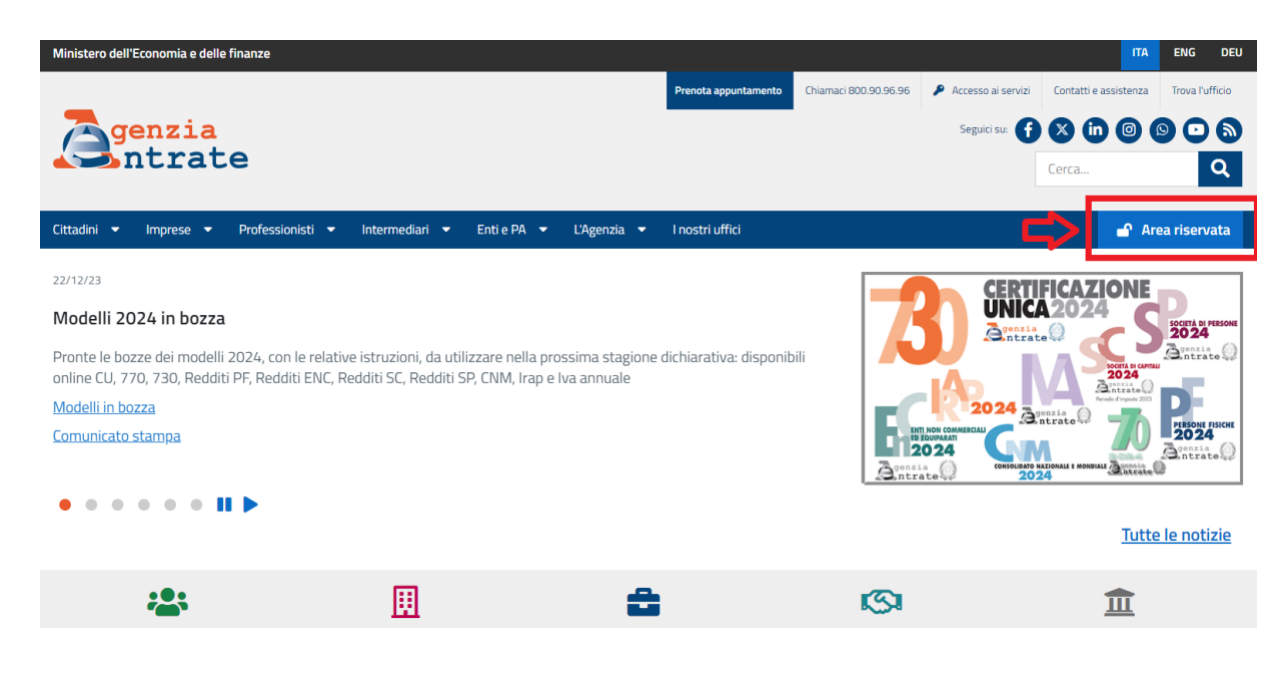

2. CLICCARE SULLA VOCE "SERVIZI"

| A Home ± II tuo profilo ⊗ Servizi ● Assistenza                                                                                                    | Cambia Utenza 🕒 Esc                                                               |
|----------------------------------------------------------------------------------------------------|-----------------------------------------------------------------------------------|
| <b>Ciao,</b><br>Ultimo accesso: 04/01/2024 10:48:49                                                                                                    | Notifiche 20<br>Avvisi di irregolarità non letti: 1 →<br>Ricevute non lette: 24 → |
| Lambiente un scurezza e orsponitolie con periodo ol vaniota 20/04/2022 -<br>28/04/2025<br>La password scadrà tra 18 giorni <u>Cambia password</u> . →<br><u>Vai al tuo profilo</u> → |                                                                                   |
| Servizi Cerca il servizio                                                                                                    | Tutti i servizi →<br>Cerca                                                        |

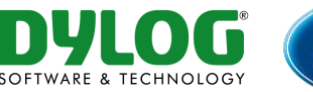

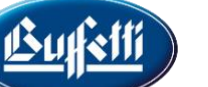

### 3. TRA I SERVIZI DI "CONSULTAZIONI E RICERCA" SELEZIONARE IL SERVIZIO "FATTURAZIONE ELETTRONICA"

#### Consultazioni e ricerca

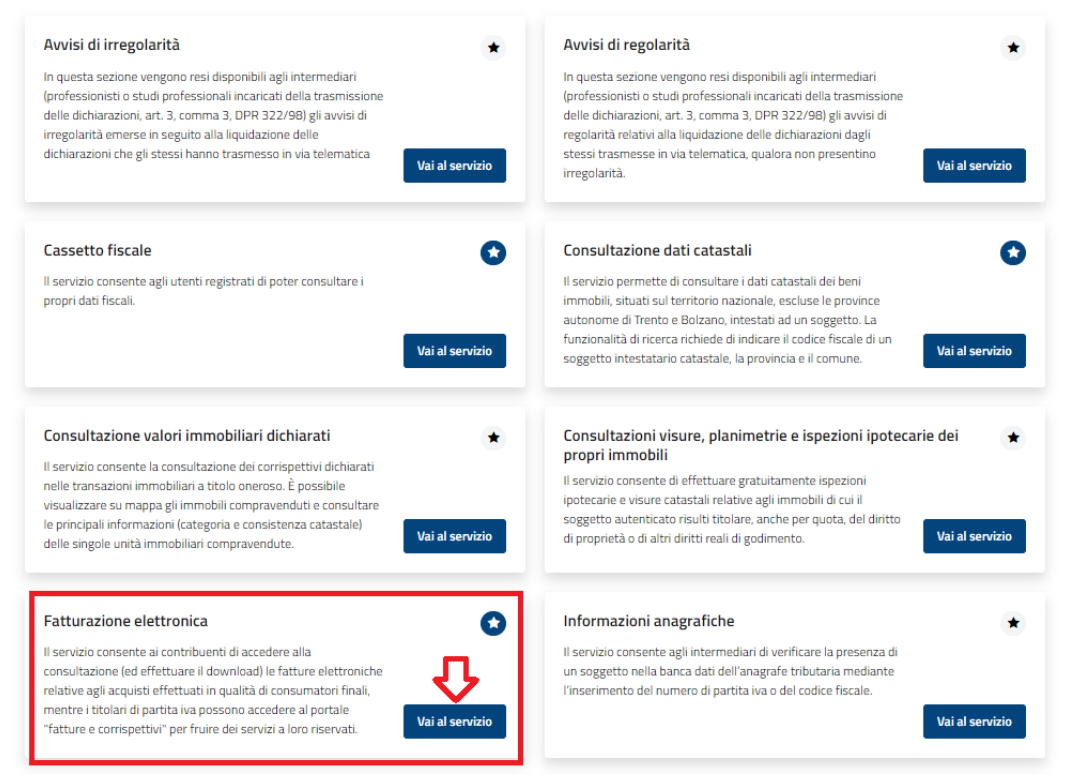

### 4. QUINDI ACCEDERE ALLA SEZIONE "FATTURE E CORRISPETTIVI"

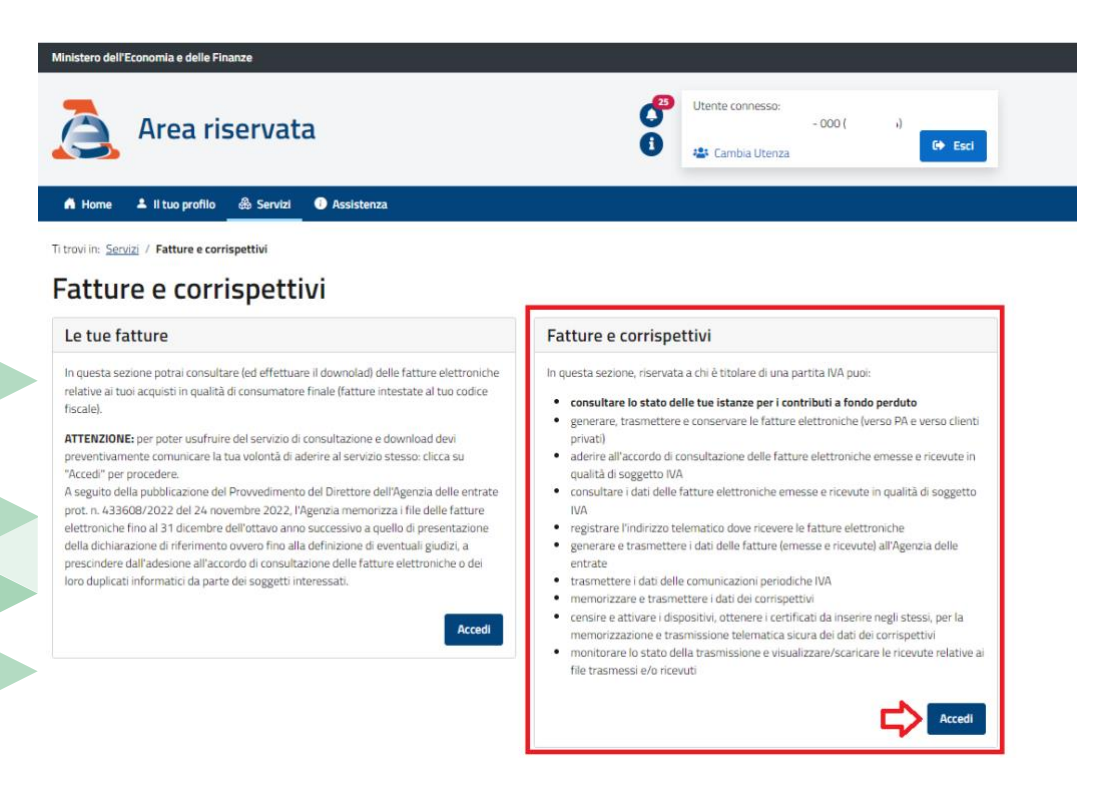

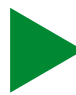

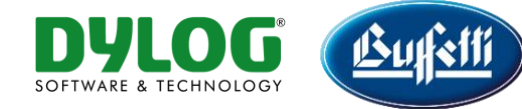

### 5. SELEZIONARE L'UTENZA DI LAVORO DESIDERATA

|                    | Agenzia delle Entrate                                     | ſ |
|--------------------|-----------------------------------------------------------|---|
| à                  | ● Info e Assistenza Utente: T4795194 per conto di:        |   |
| 1 Utenza di lavoro | ▲ ☆       ▲ ▲         ○ Incaricato       ○ Delega diretta |   |

6. TRA I SERVIZI DISPONIBILI, ACCEDERE ALLA SEZIONE CONSULTAZIONE -> FATTURE ELETTRONICHE E ALTRI DATI IVA

| Comspectivi                                                                                                    | Conditicazioni IVA                                                    |
|----------------------------------------------------------------------------------------------------|-----------------------------------------------------------------------|
| Servizi per "la memorizzazione elettronica e la trasmissione<br>elematica dei dati dei corrispettivi" in base a quanto previsto dal<br>DIgs.127/2015 - art. 2.                                                                                                    | S Comunicazioni periodiche IVA                                        |
| Si ricorda che, per le operazioni effettuate dal 1º gennaio 2021, è<br>obbligatoria la memorizzazione e la trasmissione telematica dei dati<br>lei corrispettivi giornalieri esclusivamente mediante gli strumenti di<br>ui all'art. 2, comma 3, del d.Lgs. n. 127/2015 (registratori telematici e<br>rocedura web "documento commerciale online"). |                                                                       |
| vai a Corrispettivi                                                                                                    |                                                                       |
| Documento Commerciale on line                                                                                                    |                                                                       |
| Interventi di Laboratorio                                                                                                    |                                                                       |
|                                                                                                    |                                                                       |
| Consultazione                                                                                                    | Documenti IVA precompilati                                            |
| Consultazione  Fatture elettroniche e altri dati IVA                                                                                                    | Documenti IVA precompilati     vai a Documenti IVA precompilati       |
| Consultazione  Fatture elettroniche e altri dati IVA  Monitoraggio delle ricevute dei file trasmessi                                                                                                    | Documenti IVA precompilati     vai a Documenti IVA precompilati       |
| <ul> <li>Consultazione</li> <li>Fatture elettroniche e altri dati IVA</li> <li>Monitoraggio delle ricevute dei file trasmessi</li> <li>Consultazioni e download massivi</li> </ul>                                                                                                    | Documenti IVA precompilati           vai a Documenti IVA precompilati |
| <ul> <li>Consultazione</li> <li>Fatture elettroniche e attri dati IVA</li> <li>Monitoraggio delle ricevute dei file trasmessi</li> <li>Consultazioni e download massivi</li> <li>Trasmissioni corrispettivi lotteria</li> </ul>                                                                                                    | Documenti IVA precompilati     vai a Documenti IVA precompilati       |

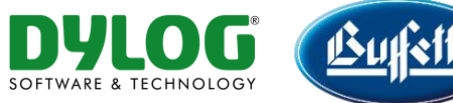

7. QUINDI, ACCEDERE ALLA SEZIONE FATTURE EMESSE O ALLA SEZIONE FATTURE RICEVUTE ED ALLA SEZIONE FE PASSIVE MESSE A DISPOSIZIONE

| Agenzia delle Entrate                                                                                                    |                                                                                                    |                                               |
|----------------------------------------------------------------------------------------------------|----------------------------------------------------------------------------------------------------|-----------------------------------------------|
| Fatture e Corrispetivi     Fatture elettronic                                                                                                    | • Info e Assistenza                                                                                                    | Utente<br>per conto di:                       |
| # Home consultazione<br>■ Fatture elettroniche  ■ Dati fattu                                                                                                    | re transfrontaliere 👻 📓 Corrispettivi 👻 🚔 Spesometro 📑 Liqui                                                                                                    | dazioni periodiche iva 🛛 🤀 L'Agenzia scrive 💌 |
| Hai adento in data 27/02/2020 al servizio di consultazione e acquisizione d     Fatture elettroniche     In questa sezione puoi consultare le tue fatture elettroniche e le note di     variazione, emasse e ricevute messe a disposizione attraverso il Sistema     di Interscambio Per consultazioni massive delle fatture: <u>Val a Consultazioni e dovenicad massivi</u> | elle fatture elettroniche o dei loro duplicati informatici. <equation-block> Vai all'adesione Dati fatture transfrontaliere In questa secione puoi consultare tutti i dati delle fatture verso e da operatori esteri che hai comunicato all'Agencia delle Entrate a partire dal 1 gennaio 2019 e le fatture tax free.</equation-block> | Corrispettivi                                 |
| Le tue fatture emesse →<br>Le tue fatture ricevute →<br>Le tue FE passive messe a disposizione →                                                                                                    | Fatture tax free ≯<br>Fatture transfrontaliere emesse ≯<br>Fatture transfrontaliere ricevate ≯                                                                                                    |                                               |

8. PER CIASCUNA CATEGORIA DI FATTURE: IMPOSTARE I FILTRI DI RICERCA, CLICCARE SU CERCA ED INFINE, TRAMITE LA FUNZIONE "ESPORTA LA TABELLA", ESPORTARE SU FILE IL RISULTATO DELLA RICERCA

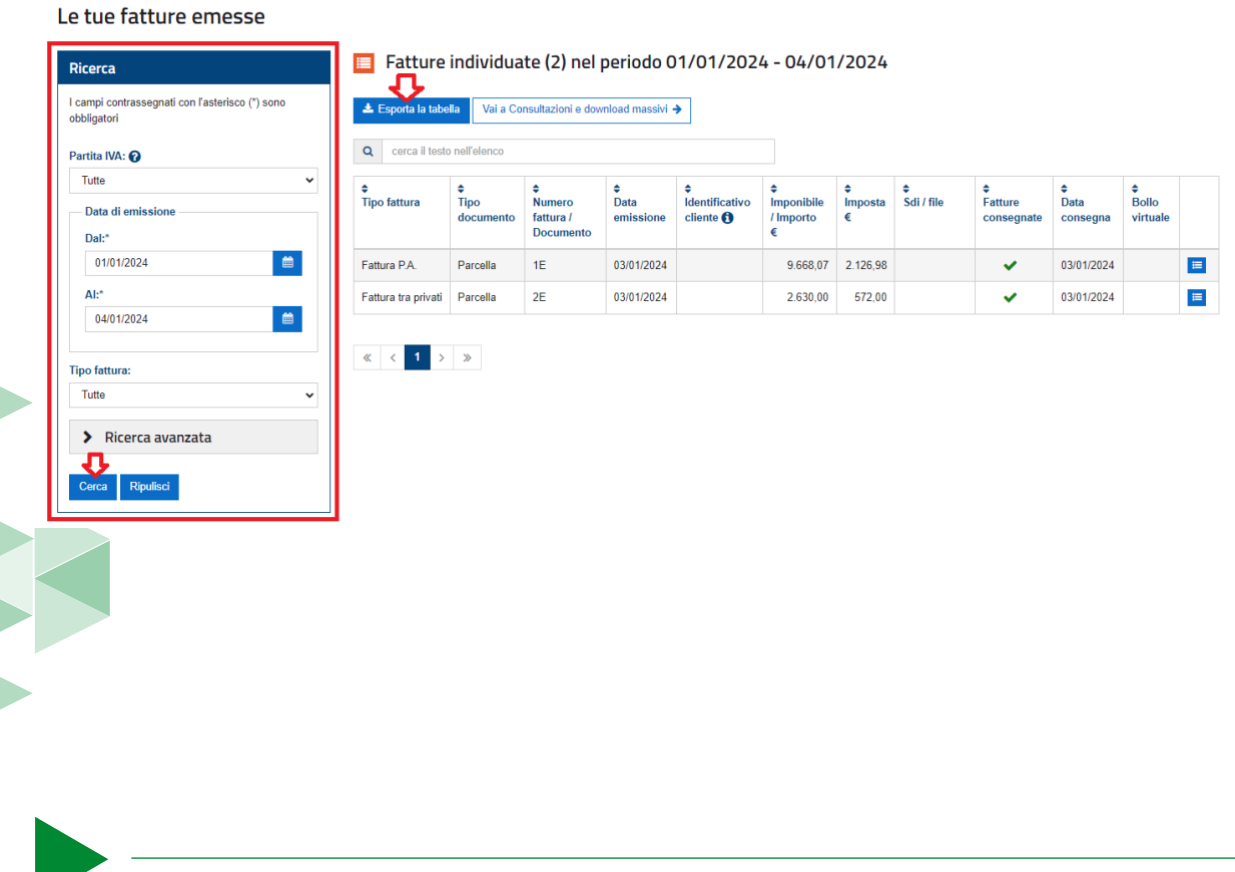

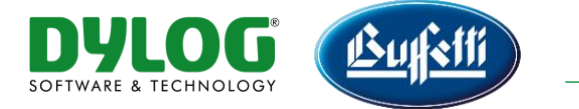

## PROCEDURA ESPORTAZIONE ELENCO FATTURE STUDIO DIGITALE

1. ACCEDERE A STUDIO DIGITALE O AZIENDA DIGITALE E SELEZIONARE IL "PANNELLO FATTURA ELETTRONICA ATTIVA" O "IL PANNELLO FATTURA ELETTRONICA PASSIVA"

| STUDIO DIGITALE | A<br>F > HOME                                                                             | ()<br>ttenzione                                                                                                    | Dashboard                                 | Stampe       | ASIT       | Utente       |              |
|-----------------|-------------------------------------------------------------------------------------------|----------------------------------------------------------------------------------------------------|-------------------------------------------|--------------|------------|--------------|--------------|
|                 |                                                                                           |                                                                                                    | CONSERVAZIO                               |              | DOCIMENT   | ALE.         | Opzioni Menù |
|                 | Agenzia delle Entrate * Comunicazione * Pubblicazione comunicazioni * FATTURA ELETTRONICA | Clienti •<br>Dati Informativi •<br>Studio •                                                                                                    | Conservazione                             | e Digitale * | Gestione D | ocumentale • |              |
|                 | Dati di Base 🔻                                                                            | Gestione -<br>Gestione Fattura Attiva<br>Nuova Fattura Attiva<br>Gestione Fattura Attiva<br>Pannello Fattura Elettronica A<br>Gestione Fattura Passiva<br>Pannello Fattura Passiva<br>Pannello Fattura Elettronica R<br>Importazione<br>Importazione XML Fattura Att<br>Importazione PEC Fattura Att | tttiva<br>Passiva<br>tiva<br>iva Per CDAN |              |            |              |              |

2. SIA PER IL PANNELLO FATTURA ATTIVA CHE PER IL PANNELLO FATTURA PASSIVA, TRAMITE GLI APPOSITI CAMPI FILTRO, SELEZIONARE L'ANAGRAFICA E IL PERIODO. UNA VOLTA IMPOSTATI I FILTRI DESIDERATI CLICCARE SUL BOTTONE "VISUALIZZA"

| Pannello Di Riepil                                    | ogo Fattura Elettro                     | onica                                            |                         |                                |  |
|-------------------------------------------------------|-----------------------------------------|--------------------------------------------------|-------------------------|--------------------------------|--|
| Fatturazione Attiva Fatturazio                        | ine Passiva                             |                                                  |                         | Guida Funzionalità Fatturazion |  |
| Ricerca Fatture Elettroniche<br>Cliente<br>Visualizza | Attive ×<br>Anno<br>(j) Selezionare ¥   | Mese fattura Vedi archiviate                     |                         |                                |  |
| Premere 'Visualizza' per acco                         | edere all'elenco dei Clienti o utilizza | re il filtro di ricerca 'Cliente' per estrarre u | ino specifico soggetto. |                                |  |
|                                                       |                                         |                                                  |                         |                                |  |
|                                                       |                                         |                                                  |                         |                                |  |
|                                                       |                                         |                                                  |                         |                                |  |
|                                                       |                                         |                                                  |                         |                                |  |
|                                                       |                                         |                                                  |                         |                                |  |
|                                                       |                                         |                                                  |                         |                                |  |
|                                                       |                                         |                                                  |                         |                                |  |
|                                                       |                                         |                                                  |                         |                                |  |

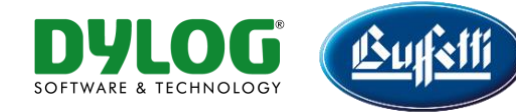

3. PROCEDERE, QUINDI, CON LA RICHIESTA DI ESPORTAZIONE SU FILE DEL RISULTATO DELLA RICERCA, CLICCANDO SULL'APPOSITA ICONA

|                                                          | > HOME                                                  | At                                   | ()<br>tenzione                            | Das                                                             | all                                                                 | Stampe                              | 4<br>*                        | с<br>т                             | Uten                 | te                                        | <u>I</u>                              |
|----------------------------------------------------------|---------------------------------------------------------|--------------------------------------|-------------------------------------------|-----------------------------------------------------------------|---------------------------------------------------------------------|-------------------------------------|-------------------------------|------------------------------------|----------------------|-------------------------------------------|---------------------------------------|
| Pannello Fat                                             | tura Elett                                              | ronica At                            | tiva                                      |                                                                 |                                                                     |                                     |                               |                                    |                      |                                           | e e e e e e e e e e e e e e e e e e e |
| - "Ricerca Fatture                                       | e Elettroniche Attiv<br>Provenienza                     | e ×<br>Identificative                | o SDI Cessionario Co                      | mmittente/Emessa Per Conto di                                   | Tipo Documento                                                      |                                     |                               |                                    |                      | <                                         |                                       |
| Tutti  Cedente prestatore                                | Tutti                                                   | •                                    | Inno Fattura Mese f<br>2023 💙 - Tutti     | attura Da data fattura<br>- 🗸 gg/mm/aaaa 🗖                      | tipo documento fattura elett<br>A data fattura Numero<br>gg/mm/aaaa | fattura Da data invio<br>gg/mm/aaaa | A data invio Sta              | to incasso                         |                      |                                           |                                       |
| Stato fatture att<br>Tutto Da Firm                       | ive<br>nare 🗹 Da Inviare<br>Ilogie documenti            | Inviate<br>■ E                       | Errore in invio 🗹 Sca                     | rtata 🗹 Consegnata 🗹 Non co                                     | nsegnata 🗹 Non recapitabile 🗹                                       | Accettata 🗹 Rifiutata 🗹 Dei         | corsi Termini 🛛 Archiviate    |                                    |                      |                                           |                                       |
| Filtri per stato co<br>Per monito<br><u>fare per "</u> p | onservazione<br>orare la Conserva<br>per gestire le ope | izione Digitale<br>erazioni di corre | a Norma delle fatti<br>zione o per consul | ire elettroniche e dei docume<br>tare le tempistiche di conserv | nti correlati, verificare periodic<br>razione delle fatture.        | amente se sono presenti d           | ocumenti nello stato di conse | rvazione "Da Verificare"           | 'e "In Errore" e rit | ferirsi al documento <u>"Cr</u>           | ome                                   |
| Da verificare                                            | Non conservare                                          | Pronto per la c                      | onservazione 🗆 Blo                        | ccato 🗆 Inviato in conservazion                                 | e Chiuso in conservazione 🗌                                         | In errore 🗆 Da elaborare            |                               |                                    |                      |                                           |                                       |
| Visualizza                                               |                                                         |                                      |                                           |                                                                 |                                                                     |                                     |                               |                                    |                      |                                           |                                       |
| Da Inviare In                                            | attesa da SDI                                           | Scartate                             | Rifiutate PA                              | Non Recapitate Da t                                             | trasferire (7) Trasferite                                           | Tutte (7)                           |                               |                                    |                      |                                           |                                       |
| Altre Funzioni                                           | Firma/Archivia                                          | Formato                              | Stato Tipo doc.                           | ID SDI                                                          | Date Giorni<br>dall'invio                                           | Cedente Prestatore                  | Destinatario                  | Visualizza Max. 20<br>Rif. fattura | Visualizzate 7       | su 7 Pag. N. 1<br>rto Incassato Data Inca | di s<br>sso Funzioni                  |
|                                                          |                                                         | 828 Cors<br>⊲<br>€                   | egnata Fattura                            | Invio: 03-01-<br>Consegna:03-                                   | 2024 13:14:00 1<br>-01-2024 13:32:30                                |                                     |                               | 29-12-2023 - 49/E                  | 550,00 €             | 0,00 €                                    | Q:€+                                  |
|                                                          |                                                         | 828                                  | eneta Fattura                             | Invio: 03-01-                                                   | 2024 13:14:00 1                                                     |                                     |                               | 29-12-2023 - 48/E                  | 400.00 €             | 0.00€                                     | Q:€+                                  |

### 4. VERRÀ VISUALIZZATO IL SEGUENTE MESSAGGIO

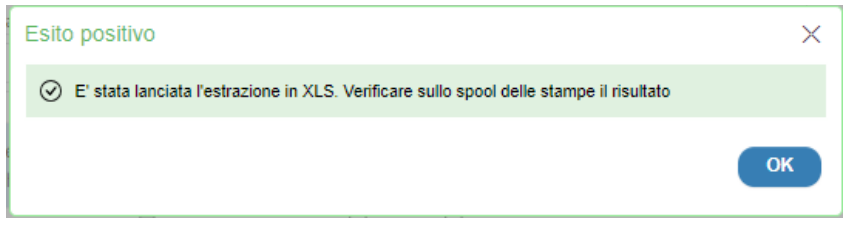

### 5. CLICCARE SULL'ICONA "STAMPE"

| DIO DIGITALE                                                                                              | E > HOME                                                                                                    |                                                                                 | (!)<br>enzione                                                                                                    |                                                                                                    | Dashboard                                                                                                    |                                                                                                    | Stampe                                                                    |                                            | ASIT                                                                           | Utente                                                                                                    | Esci                                                                                                    |
|----------------------------------------------------------------------------------------------------|----------------------------------------------------------------------------------------------------|---------------------------------------------------------------------------------|----------------------------------------------------------------------------------------------------|----------------------------------------------------------------------------------------------------|----------------------------------------------------------------------------------------------------|----------------------------------------------------------------------------------------------------|---------------------------------------------------------------------------|--------------------------------------------|--------------------------------------------------------------------------------|----------------------------------------------------------------------------------------------------|----------------------------------------------------------------------------------------------------|
| Pannello E                                                                                                | attura Eletti                                                                                                    | ronica At                                                                       | tiva                                                                                                    |                                                                                                    |                                                                                                    |                                                                                                    |                                                                           |                                            |                                                                                |                                                                                                    |                                                                                                    |
|                                                                                                    |                                                                                                    |                                                                                 |                                                                                                    |                                                                                                    |                                                                                                    |                                                                                                    |                                                                           |                                            |                                                                                |                                                                                                    |                                                                                                    |
| - "Ricerca Fatt                                                                                           | ture Elettroniche Attive                                                                                                    | ×                                                                               |                                                                                                    |                                                                                                    |                                                                                                    |                                                                                                    |                                                                           |                                            |                                                                                |                                                                                                    |                                                                                                    |
| Formato                                                                                                   | Provenienza                                                                                                    | Identificativo                                                                  | SDI Cessionario Co                                                                                                    | ommittente/Emessa Per (                                                                                                   | Conto di Tipo Document                                                                                                    | D                                                                                                    |                                                                           |                                            |                                                                                |                                                                                                    |                                                                                                    |
| Tutti                                                                                                    | ▼ Tutti ▼                                                                                                    |                                                                                 |                                                                                                    |                                                                                                    | tipo docum                                                                                                    | ento fattura elettronio                                                                               | a                                                                         |                                            | ~                                                                              |                                                                                                    |                                                                                                    |
| Cedente prestator                                                                                         | re                                                                                                    |                                                                                 | no Fattura Mese f                                                                                                    | fattura Da data fattu                                                                                                    | ra A data fattura                                                                                                    | Numero fattu                                                                                          | a Da data invio                                                           | A data invio                               | Stato incasso                                                                  | ~                                                                                                    |                                                                                                    |
| State fatture                                                                                             | attive                                                                                                    |                                                                                 | - 1011                                                                                                    |                                                                                                    |                                                                                                    |                                                                                                    |                                                                           |                                            |                                                                                |                                                                                                    |                                                                                                    |
| Tutto Dal                                                                                                 | Firmare Da Inviare                                                                                                    | ✓Inviate                                                                        | rore in invio 🗹 Sca                                                                                                    | artata 🗹 Consegnata 🗹                                                                                                    | Non consegnata                                                                                                    | recapitabile                                                                                          | tata 🗹 Rifiutata 🗹                                                        | Decorsi Termini CArchiviati                | 2                                                                              |                                                                                                    |                                                                                                    |
| + Filtri per t                                                                                            | tipologie documenti                                                                                                    |                                                                                 |                                                                                                    | 0                                                                                                    |                                                                                                    |                                                                                                    |                                                                           |                                            |                                                                                |                                                                                                    |                                                                                                    |
| 2 mar ( 19 mar )                                                                                          | oporofie aveanterio                                                                                                    |                                                                                 |                                                                                                    |                                                                                                    |                                                                                                    |                                                                                                    |                                                                           |                                            |                                                                                |                                                                                                    |                                                                                                    |
|                                                                                                    |                                                                                                    |                                                                                 |                                                                                                    |                                                                                                    |                                                                                                    |                                                                                                    |                                                                           |                                            |                                                                                |                                                                                                    |                                                                                                    |
| Filtri per stat                                                                                           | to conservazione                                                                                                    |                                                                                 |                                                                                                    |                                                                                                    |                                                                                                    |                                                                                                    |                                                                           |                                            |                                                                                |                                                                                                    |                                                                                                    |
| Filtri per stat                                                                                           | to conservazione<br>initorare la Conserva<br>r " per gestire la oper                                                                        | zione Digitale a                                                                | Norma delle fatti                                                                                                    | ure elettroniche e dei d                                                                                                  | locumenti correlati, ver                                                                                                    | ificare periodicame                                                                                   | nte se sono present                                                       | i documenti nello stato di                 | conservazione "Da Verific                                                      | care" e "In Errore" e riferirsi al d                                                                                                    | locumento <u>"Come</u>                                                                                                    |
| Filtri per stat                                                                                           | to conservazione<br>nitorare la Conserva<br><u>r "</u> per gestire le oper                                                                  | zione Digitale a<br>razioni di corre                                            | Norma delle fatti<br>tione o per consul                                                                                    | ure elettroniche e dei d<br>Itare le tempistiche di c                                                                     | documenti correlati, vei<br>conservazione delle fat                                                                                                    | ificare periodicame<br>ture.                                                                          | nte se sono present                                                       | i documenti nello stato di                 | conservazione "Da Verific                                                      | care" e "In Errore" e riferirsi al d                                                                                                    | locumento <u>"Come</u>                                                                                                    |
| Filtri per state                                                                                          | to conservazione<br>initorare la Conserva<br><u>r"</u> per gestire le oper<br>Onon conservare                                               | zione Digitale a<br>razioni di corre<br>Pronto per la ci                        | Norma delle fatti<br>tione o per consul<br>nservazione 🛛 Bio                                                               | ure elettroniche e dei d<br>Itare le tempistiche di c<br>occato Onviato in consi                                          | documenti correlati, ver<br>conservazione delle fat<br>ervazione Chiuso in co                                                                                                    | ificare periodicame<br>ture.<br>Inservazione □In en                                                   | ite se sono present<br>pre 🗆 Da elaborare                                 | i documenti nello stato di                 | conservazione "Da Verific                                                      | care" e "In Errore" e riferirsi al d                                                                                                    | locumento <u>"Come</u>                                                                                                    |
| Filtri per state                                                                                          | to conservazione<br>initorare la Conserva:<br><u>r."</u> per gestire le oper<br>Onon conservare<br><b>stati</b>                             | zione Digitale a<br>razioni di corre<br>Pronto per la ci                        | Norma delle fatti<br>tione o per consul<br>nservazione 🗆 Bio                                                               | ure elettroniche e dei d<br>Itare le tempistiche di c<br>occato                                                           | documenti correlati, ver<br>conservazione delle fat<br>ervazione Chiuso in cc                                                                                                    | ificare periodicame<br>ture.<br>Inservazione □In en                                                   | ate se sono present<br>pre 🗆 Da elaborare                                 | i documenti nello stato di                 | conservazione "Da Verific                                                      | care" e "In Errore" e riferirsi al d                                                                                                    | locumento <u>"Come</u>                                                                                                    |
| Filtri per stat                                                                                           | to conservazione<br>initorare la Conserva:<br><u>c"</u> per gestire le oper<br>Non conservare<br>stati                                      | zione Digitale a<br>razioni di corre<br>Pronto per la ci                        | Norma delle fatti<br>tione o per consul<br>nservazione Bio                                                                 | ure elettroniche e dei d<br>Itare le tempistiche di c<br>occato Dinviato in conse                                         | documenti correlati, ver<br>conservazione delle fat<br>ervazione Chiuso in co                                                                                                    | ificare periodicame<br>ture.<br>Inservazione 🗆 In en                                                  | nte se sono present                                                       | i documenti nello stato di                 | conservazione "Da Verific                                                      | care" e "In Errore" e riferirsi al d                                                                                                    | locumento <u>"Come</u>                                                                                                    |
| Filtri per stat                                                                                           | to conservazione<br>initorare la Conserva<br><u>e</u> per gestire le oper<br>Non conservare<br>stati                                        | zione Digitale a<br>razioni di corre<br>Pronto per la ci                        | Norma delle fatti<br>tione o per consul<br>nservazione Bio                                                                 | ure elettroniche e dei di<br>tare le tempistiche di c<br>occato Olinviato in consi                                        | documenti correlati, ver<br>conservazione delle fat<br>ervazione Chiuso in co                                                                                                    | ificare periodicame<br>ture.<br>Inservazione                                                          | nte se sono present<br>ore Da elaborare                                   | i documenti nello stato di                 | conservazione "Da Verific                                                      | care" e "In Errore" e riferirsi al d                                                                                                    | locumento <u>"Come</u>                                                                                                    |
| Filtri per stat  Per moi fare.ger Da venficare + Legenda :  Visualizza Da Inviare                         | to conservazione<br>initorare la Conservaz<br><u>e</u> per gestire le oper<br>ONon conservare<br>stati<br>In attesa da SOI                  | zione Digitale a<br>razioni di corre<br>Pronto per la ci<br>Scartate            | Norma delle fatti<br>ione o per consul<br>nservazione DBIo<br>Riflutate PA                                                 | ure elettroniche e dei d<br>Itare le tempistiche di c<br>occato Inviato in consi<br>Non Recapitate                        | documenti correlati, ver<br>conservazione delle fat<br>ervazione Chiuso in co<br>Da trasferire (7)                                                                                                    | ificare periodicame<br>ture.<br>Inservazione                                                          | ate se sono present<br>pre 🗆 Da elaborare<br>utte (7)                     | i documenti nello stato di                 | conservazione "Da Venfic                                                       | care" e "In Errore" e riferirsi al d                                                                                                    | locumento <u>"Come</u>                                                                                                    |
| Filtri per state<br>Per moi<br>fare per<br>Da verificare<br>+ Legenda :<br>Visualizza<br>Da Inviare       | to conservazione<br>initorare la Conserva<br><u>r."</u> per gestire le oper<br>Non conservare<br>stati<br>In attesa da SDI                  | zione Digitale a<br>razioni di corre<br>Pronto per la ci<br>Scartate            | Norma delle fatti<br>ione o per consul<br>nservazione Blo<br>Rifiutate PA                                                  | ure elettroniche e dei d<br>Itare le tempistiche di c<br>occato Inviato in conse<br>Non Recapitate                        | documenti correlati, ver<br>conservazione delle fat<br>ervazione Chiuso in co<br>Da trasferire (7)                                                                                                    | ificare periodicame<br>ture.<br>□In en<br>□Trasferite 1                                               | ite se sono present<br>ore Da elaborare<br>utte (7)                       | i documenti nello stato di                 | conservazione "Da Verifie                                                      | care" e "In Errore" e riferirsi al d                                                                                                    | locumento <u>"Come</u>                                                                                                    |
| Filtri per stati<br>Per moi<br>fare per<br>Da venficare<br>+ Jegenda :<br>Visualizza<br>Da Inviare        | to conservazione<br>Initorare la Conserva<br><u>en</u> per gestire le oper<br>ONon conservare<br><b>stati</b><br>In attesa da SDI           | zione Digitale a<br>razioni di corre<br>Pronto per la ci<br>Scartate            | Norma delle fatti<br>ione o per consul<br>nsenvazione Blo<br>Rifiutate PA                                                  | ure elettroniche e dei d<br>tare le tempistiche di c<br>occato inviato in conse<br>inviato in conse<br>Non Recapitate     | documenti correlati, ver<br>conservazione delle fat<br>ervazione Chiuso in cc<br>Da trasferire (7)                                                                                                    | ificare periodicame<br>ture.<br>Inservazione In en<br>Trasferite1                                     | ite se sono present<br>ore Da elaborare<br>utte (7)                       | i documenti nello stato di                 | conservazione "Da Verifie<br>Visualizza Mae                                    | 20 Visualizate 7 to 2                                                                                                    | Pag N 1 61                                                                                                    |
| Filtri per stat<br>Per mou<br><u>fare ger</u><br>Da verificare<br>+ Jegenda :<br>Visualizza<br>Da Inviare | to conservazione<br>nitorare la Conserva.<br>" per gestire le oper<br>Non conservare<br>stati<br>In attesa da SDI<br>- Firma/Archivia       | zione Digitale a<br>razioni di corre<br>Pronto per la ci<br>Scartate            | Norma delle fatti<br>ione o per consul<br>nservazione Blo<br>Rifiutate PA<br>Rifiutate PA                                  | ure elettroniche e dei d<br>tare le tempistiche di c<br>occato Imvato in conse<br>Non Recapitate                          | documenti correlati, ver<br>conservazione delle fat<br>ervazione Chiuso in cc<br>Da trasferire (7)<br>Date                                                                                                    | ificare periodicame<br>ture.<br>Inservazione 🗆 In en<br>Trasferite T<br>Giorni<br>dall'invio          | ite se sono present<br>ore Da elaborare<br>utte (7)<br>Cedente Prestatore | i documenti nello stato di                 | conservazione "Da Venfic<br>Visualizza Mae,<br>Rif. fattura                    | 20 Visualizzate 7 so 7                                                                                                    | Pag N 1 6 1<br>to Data Incasso Funzioni                                                                                      |
| Filtri per stat<br>Per mou<br><u>fare ger</u><br>Da verificare<br>+ Jegenda :<br>Visualizza<br>Da Inviare | to conservazione<br>nitorare la Conserva.<br>" per gestire le oper<br>Non conservare<br>stati<br>In attesa da SDI<br>Pirma/Archivia         | zione Digitale a<br>razioni di corre<br>Pronto per la co<br>Scartate<br>Formato | Norma delle fatti<br>ione o per consul<br>nservazione Blo<br>Rifiutate PA<br>Rifiutate PA<br>tato Tipo doc<br>graz Fattura | ure elettroniche e dei di<br>tare le tempistiche di c<br>cacato Deviato in consi<br>Non Recapitate                        | tocumenti correlati, ve<br>conservazione delle fat<br>ervazione Driuso in co<br>Da trasferire (7)<br>Date<br>03-01-2024 13:14:00                                                                                                    | ificare periodicame<br>ture.<br>Inservazione in en<br>Trasferite 1<br>Giorni<br>dall'invio<br>1       | ite se sono present<br>pre Da elaborare<br>ptte (7)<br>Cedente Prestatore | i documenti nello stato di<br>Destinatario | conservazione "Da Verific<br>Visualizza Mar.<br>Rf. fattura<br>29-12-2023 - 48 | Caret <sup>a</sup> e "In Errore <sup>a</sup> e riferirsi al d       Col     Visualizate 2 so 2       Importo     Importo       Importo     Importo       7E     500.00 ft       | Pag №                                                                                                    |
| Filtri per stati<br>Per mour<br>fare reer<br>Da venficare<br>+ Jegenda :<br>Visualizza<br>Da Inviare      | to conservazione initorare la Conservaz  r per gestire le oper Non conservare stati In attesa da SDI O Firma/Archivia                       | zione Digitale a<br>razioni di corre<br>Pronto per la ci<br>Scartate<br>Formato | Norma delle fatti<br>ione o per consul<br>nservazione Blo<br>Rifiutate PA<br>tato Tipo doc.                                | ure elettroniche e dei di<br>tare le tempistiche di c<br>cacato Orniato in consi<br>Non Recapitate                        | locumenti correlati, ve<br>conservazione delle fat<br>ervazione Chiuso in co<br>Chiuso in co<br>Chiuso in co | ificare periodicame<br>ture.<br>Inservazione In en<br>Trasferite I<br>Gairmi<br>dall'invio            | rte se sono present<br>pre Da elaborare<br>rtte (7)<br>Cedente Prestatore | i documenti nello stato di                 | Conservazione "Da Verific<br>Visualizza Mae,<br>Rf. fattura<br>29-12-2023 - 60 | 20     Vhustzate 7     w 7       Importo     Importo     Importo       E     550,00 €     0.0                                                                                   | Pag N 1 @ 1<br>to Data Incasso Funzioni<br>20 E Q I C +                                                                      |
| Filti per stat                                                                                            | to conservazione<br>initorare la Conserva<br>per gestire le oper<br>Non conservare C<br>stati<br><br>In attesa da SDI<br><br>Firma/Archivia | zione Digitale a<br>razioni di corre<br>Pronto per la ci<br>Scartate            | Norma delle fatt<br>tione o per consul<br>rsservazione Bio<br>Rifiutate PA<br>tato Tipo doc<br>Fattura<br>Fattura          | ure elettroniche e dei di<br>tare le tempistiche di c<br>coccato Inviato in conse<br>Non Recapitate<br>. ID SDI<br>Invia: | locumenti correlati, ve<br>conservazione delle fat<br>envazione Chiuso in co<br>Da trasferire (7)<br>Date<br>Date<br>03-01-2024 13:14:00<br>03-01-2024 13:14:00                                                                                                    | ificare periodicame<br>ture.<br>Inservazione In en<br>Trasferite I<br>Giorni<br>dall'Invio<br>1<br>30 | ite se sono present<br>ore Da elaborare<br>utte (7)<br>Cedente Prestatore | i documenti nello stato di<br>Destinatario | Usualiza Mar.<br>B. Rf. fattura<br>29-12-2023 - 49<br>29-12-2023 - 49          | 201         Vhowstrzeter 2         su 2           Importo         Importo         Importo           7E         590.00 €         0.00           7E         590.00 €         0.00 | Pre N +         6 ±           to Data Incasso         Funzioni           co €         Q € € +           co €         Q € € + |

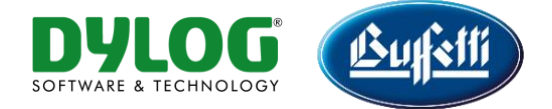

### 6. CLICCARE SULL'ICONA INDICATA PER PROCEDERE CON L'ESPORTAZIONE DEL FILE

| STUDIO DIGITALE > HOME                                                                                                    | Attenzione | DesTribuard              | Stampe                                                                        | AST                                   | OUtente | <b>L</b>                  |
|----------------------------------------------------------------------------------------------------|------------|--------------------------|-------------------------------------------------------------------------------|---------------------------------------|---------|---------------------------|
| Situazione Stampe I<br>Filtri di Ricerca ×<br>Formato<br>Gestores Senza Path<br>Da Data Stampa<br>g/mm/aasa<br>g/mm/aasa<br>g/mm/aasa<br>Mozekuza Arenda Arenda Ar | Jtente:    |                          |                                                                               |                                       |         | Vision: Processi in cores |
|                                                                                                    | S          | eleziona OTipo/Proprietà | Documenti<br>oda Fatture Attive (del 04/01/2024 ore: 13:50) <sub>Le sta</sub> | enpa verrà cancellaza tra 60 giorni 🔠 |         |                           |

# **CONFRONTO FILE ADE – FILE STUDIO DIGITALE**

1. ESEGUIRE IL FILE "Dylog.CheckData.exe" E SELEZIONARE I FILE DA CONFRONTARE CLICCANDO SUL BOTTONE PRESENTE IN CIASCUNO DEI CAMPI "AGENZIA DELLE ENTRATE" E "AZIENDA/STUDIO/ AMMINISTRATORE DIGITALE"

| _ |                                                                                                    |       |            |   |
|---|----------------------------------------------------------------------------------------------------|-------|------------|---|
|   | Confronta file ADE e file Studio Digitale (1.0.0.0)                                                                               | -     |            | × |
|   | Agenzia delle Entrate (fatture ricevute / emesse)                                                                                 |       |            |   |
|   | Agenzia delle Entrate (fatture messe a disposizione)                                                                              |       |            |   |
|   | Azienda / Studio / Amministratore Digitale                                                                                        |       |            |   |
| ľ | Risultato confronto AdE (fatture ricevute / emesse) AdE (fatture messe a disposizione) Azienda / Studio / Amministratore Digitale |       |            |   |
|   |                                                                                                    |       |            |   |
|   |                                                                                                    |       | _          |   |
|   |                                                                                                    |       |            |   |
|   |                                                                                                    |       |            |   |
|   |                                                                                                    |       |            |   |
|   |                                                                                                    |       |            |   |
|   |                                                                                                    |       |            |   |
|   |                                                                                                    |       |            |   |
|   |                                                                                                    |       |            |   |
|   |                                                                                                    |       |            |   |
|   |                                                                                                    |       |            |   |
|   |                                                                                                    |       |            |   |
|   |                                                                                                    |       |            |   |
|   |                                                                                                    |       |            |   |
|   |                                                                                                    |       |            |   |
|   | <u>Guida in linea</u>                                                                                                    | Leggi | e confront | a |
|   | Pronto righe visualizzate (0)                                                                                                    |       |            | : |
|   |                                                                                                    |       |            |   |
|   |                                                                                                    |       |            |   |
|   |                                                                                                    |       |            |   |
|   |                                                                                                    |       |            |   |
|   |                                                                                                    |       |            |   |
|   |                                                                                                    |       |            |   |
|   |                                                                                                    |       |            |   |
|   |                                                                                                    |       |            |   |

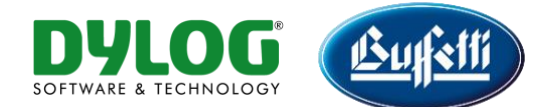

### 2. CLICCARE SUL BOTTONE "LEGGI E CONFRONTA"

| A Conference Ele ADE - Ele Enviro Divisio (1000)                                                                                  |       |             |
|----------------------------------------------------------------------------------------------------|-------|-------------|
| V contronta file AUX e file studio Digitale (1.0.0.0)                                                                             | _     |             |
| Agenzia delle Entrate (fatture ricevute / emesse) C:\CONFRONTO FATTURE\FattureAdE.csv                                             |       |             |
| Agenzia delle Entrate (fatture messe a disposizione) C:\CONFRONTO FATTURE\FattureAdE2.csv                                         |       |             |
| Azienda / Studio / Amministratore Dinitale C.\CONFBONTO FATTUREVEnturePAD vis                                                     |       |             |
|                                                                                                    |       |             |
| Hisuitato confronto AdE (fatture ricevute / emesse) AdE (fatture messe a disposizione) Azienda / Studio / Amministratore Digitale |       |             |
|                                                                                                    |       |             |
|                                                                                                    |       |             |
|                                                                                                    |       |             |
|                                                                                                    |       |             |
|                                                                                                    |       |             |
|                                                                                                    |       |             |
|                                                                                                    |       |             |
|                                                                                                    |       |             |
|                                                                                                    |       |             |
|                                                                                                    |       |             |
|                                                                                                    |       |             |
|                                                                                                    |       |             |
|                                                                                                    |       |             |
|                                                                                                    |       |             |
|                                                                                                    |       |             |
|                                                                                                    |       |             |
|                                                                                                    |       |             |
|                                                                                                    |       |             |
| Guida in linea                                                                                                    | Leggi | e confronta |
|                                                                                                    |       |             |
| Pronto                                                                                                    |       |             |

3. NELLA SCHEDA "RISULTATO CONFRONTO" VERRANNO ELENCATE LE FATTURE PRESENTI IN TUTTI I FILE CON LA SEGUENTE INFORMAZIONE: PRESENTE IN ADE (fattura presente in ADE e NON presente in PAD), PRESENTE IN PAD (fattura presente in PAD e NON presente in ADE), PRESENTE IN ADE/PAD (fattura presente sia in ADE che in PAD). ATTRAVERSO L'IMPOSTAZIONE DEL CAMPO "FILTRO VISUALIZZAZIONE" È POSSIBILE FILTRARE LA VISUALIZZAZIONE DELLE FATTURE PRESENTI.

NELLE DUE SCHEDE "AdE" E NELLA SCHEDA "AZIENDA/STUDIO/AMMINISTRATORE DIGITALE" VERRANNO ELENCATE LE RISPETTIVE FATTURE

| Agenzia delle Ertrate fature messe a disposizione)     C:CONFRONTO FATTURE\FatureAdE2.csv       Azienda / Studio / Amministratore Digitale     C:\CONFRONTO FATTURE\FaturePAD.xls       Raultato confronto     AdE (fatture ricevute / emesse)     AdE (fatture messe a disposizione)       Ade fatture ricevute / emesse)     AdE (fatture messe a disposizione)     Azienda / Studio / Amministratore Digitale       Image: Sociale     TipoDoc     NumDoc     DataDoc     IdSDI       Image: Sociale     TipoDoc     NumDoc     DataDoc     IdSDI       Image: Sociale     Fatura     49-FE     16/10/2023     AdE       Image: Sociale     Fatura     47-FE     10/10/2023     AdE       Image: Sociale     Fatura     46-FE     04/10/2023     AdE                                                                                                    | C:\CONFRONTO FATTURE\FattureAdE2.csv C:\CONFRONTO FATTURE\FatturePAD.xls dE (fatture messe a disposizione) Azienda / Studio / Amministratore Digitale fittro visualizzazione (tutti)  fittro visualizzazione fittro visualizzazione f | Agenzia delle Entrate (fatture messe a disposizione)       C:\CONFRONTO FATTURE\FattureAdE2.csv         Azienda / Studio / Amministratore Digitale       C:\CONFRONTO FATTURE\FatturePAD.xls         Risultato confront       AdE (fatture ricevute / emesse)       AdE (fatture messe a disposizione)         Azienda / Studio / Amministratore Digitale       Ifitro visualizzazione       (tutt))         RagioneSociale       TipoDoc       NumDoc       DataDoc       IdSDI         Pattura       49-FE       16/10/2023       AdE         Fattura       47-FE       10/10/2023       AdE         Fattura       46-FE       04/10/2023       AdE         Fattura       3622/TD+       04/01/2024       AdE / PAD                                                                                                    | i) V<br>sente in A |
|----------------------------------------------------------------------------------------------------|----------------------------------------------------------------------------------------------------|----------------------------------------------------------------------------------------------------|--------------------|
| Azienda / Studio / Amministratore Digitale C.\CONFRONTO FATTURE\FatturePAD.xis  Exclusion of forto MadE (fatture ricevute / emesse) AdE (fatture messe a disposizione) Azienda / Studio / Amministratore Digitale                                                                                                    | CNCONFRONTO FATTURE\Fatture PAD.xls dE (fatture messe a disposizione) Azienda / Studio / Amministratore Digitale filtro visualizzazione (tutti)  TipoDoc NumDoc DataDoc d/SDI presente in  Fattura 49:FE 16/10/2023 AdE Fattura 46:FE 04/10/2023 AdE Fattura 3622/TD+ 04/01/2024 AdE / PAD                                                                                                    | Azienda / Studio / Amministratore Digitale C:CONFRONTO FATTURE\FatturePAD.xls  Risultato confronto AdE (fatture ricevute / emesse) AdE (fatture messe a disposizione) Azienda / Studio / Amministratore Digitale  filtro visualizzazione (tutti)  RagioneSociale TipoDoc NumDoc DataDoc IdSDI presente in  RagioneSociale Fattura 49-FE 16/10/2023 AdE Fattura 47-FE 10/10/2023 AdE Fattura 3622/TD+ 04/01/2024 AdE / PAD                                                                                                    | i) V               |
| Risultato confronto AdE fatture ricevute / emesse) AdE fatture messe a disposizione) Azienda / Studio / Amministratore Digitale           fitto visualizzazione         futti visualizzazione         futti visualizzazione </th <td>dE (fatture messe a disposizione) Azienda / Studio / Amministratore Digitale<br/>fittro visualizzazione (tutii)   TipoDoc NumDoc DataDoc IdSDI presente in A<br/>Fattura 49-FE 16/10/2023 AdE<br/>AdE<br/>Fattura 46-FE 04/10/2023 AdE<br/>Fattura 3622/TD+ 04/01/2024 AdE / PAD</td> <td>Risultato confronto AdE (fatture ncesse) AdE (fatture messe a disposizione) Azienda / Studio / Amministratore Digitale<br/>fittro visualizzazione (tutti) visualizzazione (tutti)</td> <td>) V</td> | dE (fatture messe a disposizione) Azienda / Studio / Amministratore Digitale<br>fittro visualizzazione (tutii)   TipoDoc NumDoc DataDoc IdSDI presente in A<br>Fattura 49-FE 16/10/2023 AdE<br>AdE<br>Fattura 46-FE 04/10/2023 AdE<br>Fattura 3622/TD+ 04/01/2024 AdE / PAD                                                                                                    | Risultato confronto AdE (fatture ncesse) AdE (fatture messe a disposizione) Azienda / Studio / Amministratore Digitale<br>fittro visualizzazione (tutti) visualizzazione (tutti) | ) V                |
| RagioneSociale       TipoDoc       NumDoc       DataDoc       IdSDI       presente in an antipatione         RagioneSociale       TipoDoc       NumDoc       DataDoc       IdSDI       presente in an antipatione         Fatura       49-FE       16/10/2023       AdE         Fatura       47-FE       10/10/2023       AdE         Fatura       46-FE       04/10/2023       AdE         Fatura       26-20-270-0       20/101-2024       AdE                                                                                                    | TipoDoc         NumDoc         DataDoc         tutti)           TipoDoc         NumDoc         DataDoc         IdSDI         presente in          A           Fattura         49-FE         16/10/2023         AdE         AdE           Fattura         47-FE         10/10/2023         AdE           Fattura         46-FE         04/10/2023         AdE           Fattura         3622/TD+         04/01/2024         AdE / PAD                                                                                                    | RegioneSociale     TipoDoc     NumDoc     DataDoc     IdSDI     presente in an additional additional additionaddite additional additional additional additionaddite addit                                                                 | i) V               |
| fitro visualizzazione         (tuti)            RagioneSociale         TipoDoc         NumDoc         DataDoc         IdSDI         presente in ▲           Education         Fatura         49-FE         16/10/2023         AdE           Education         Fatura         47-FE         10/10/2023         AdE           Education         Fatura         46-FE         04/10/2023         AdE                                                                                                    | filtor visualizzazione         futti)         futti)           TipoDoc         NumDoc         Data Doc         IdSDI         presente in accordinational           Fattura         49-FE         16/10/2023         AdE           Fattura         47-FE         10/10/2023         AdE           Fattura         46-FE         04/10/2023         AdE           Fattura         3622/TD+         04/01/2024         AdE / PAD                                                                                                    | RagioneSociale         TipoDoc         NumDoc         DataDoc         IdSDI         presente in an antipation           Image: Comparison of the state of the state of the                                                                                                  | i) V<br>sente in A |
| RagioneSociale         TipoDoc         NumDoc         DataDoc         IdSDI         presente in         A           Fattura         49-FE         16/10/2023         AdE           Fattura         47-FE         10/10/2023         AdE           Fattura         46-FE         04/10/2023         AdE                                                                                                    | TipoDoc         NumDoc         DataDoc         IdSDI         presente in           Fattura         49-FE         16/10/2023         AdE           Fattura         47-FE         10/10/2023         AdE           Fattura         46-FE         04/10/2023         AdE           Fattura         3622/TD+         04/01/2024         AdE                                                                                                    | Ragione/Sociale         TipoDoc         NumDoc         DataDoc         IdSDI         presente in           Image: Pattern of the state of the state of t                                                                                                    | yente in ▲         |
| Fatura         49-FE         16/10/2023         AdE           Fatura         47-FE         10/10/2023         AdE           Fatura         46-FE         04/10/2023         AdE                                                                                                    | Fattura         49-FE         16/10/2023         AdE           Fattura         47-FE         10/10/2023         AdE           Fattura         46-FE         04/10/2023         AdE           Fattura         46-FE         04/10/2023         AdE           Fattura         3622/TD+         04/01/2024         AdE                                                                                                    | Fattura         49-FE         16/10/2023         AdE           Image: Comparison of the statura         47-FE         10/10/2023         AdE           Image: Comparison of the statura         46-FE         04/10/2023         AdE           Image: Comparison of the statura         3622/TD+         04/01/2024         AdE / PAD                                                                                                    | / PAD              |
| Fatura         47-FE         10/10/2023         AdE           Fatura         46-FE         04/10/2023         AdE                                                                                                    | Fattura         47-FE         10/10/2023         AdE           Fattura         46-FE         04/10/2023         AdE           Fattura         3622/TD+         04/01/2024         AdE                                                                                                    | Fattura         47-FE         10/10/2023         AdE           Image: Comparison of the status         Fattura         46-FE         04/10/2023         AdE           Image: Fattura         3622/TD+         04/01/2024         AdE         AdE                                                                                                    | / PAD              |
| Fattura 46-FE 04/10/2023 AdE                                                                                                    | Fattura         46-FE         04/10/2023         AdE           Fattura         3622/TD+         04/01/2024         AdE / PAD                                                                                                    | Fattura         46-FE         04/10/2023         AdE           Fattura         3622/TD+         04/01/2024         AdE / PAD                                                                                                    | / PAD              |
| 2022 (TDA 04/01/2024 ALE / DAD                                                                                                    | Fattura         3622/TD€         04/01/2024         AdE / PAD                                                                                                    | Fattura 3622/TD∳ 04/01/2024 AdE / PAD                                                                                                    | / PAD              |
| Faltura 3022/10 04/01/2024 AUE / FAD                                                                                                    |                                                                                                    |                                                                                                    |                    |
| Nota di credito 0000138/13 31-12-2023 PAD                                                                                                    | Nota di credito 0000138/13 31-12-2023 PAD                                                                                                    | Nota di credito 0000138/13 31-12-2023 PAD                                                                                                    | )                  |
| Fattura diff. art. 21. comma 4. lett. a) 1075 31-12-2023 PAD                                                                                                    |                                                                                                    | Fattura diff. art. 21, comma 4, lett. a) 1075 31-12-2023 PAD                                                                                                    |                    |
| Fattura dff. at 21. comma 4. lett. a) 1075 31-12-2023 PAD                                                                                                    |                                                                                                    | Fattura diff. art. 21, comma 4, lett. a) 1075 31-12-2023 PAD                                                                                                    | )<br>)             |
| Fattura diff. art. 21. comma 4. lett. a) 1075 31-12-2023 PAD                                                                                                    | DAD 01 10 0000 DAD                                                                                                    | Fattura diff. art.21, comma 4, lett. a) 1075 31-12-2023 PAD                                                                                                    | )                  |
|                                                                                                    | Pattura diift. alt. 21, comma 4, lett. a) 10/5 31-12-2023 PAD                                                                                                    |                                                                                                    |                    |